## **Task Redirection for Authorisations**

Setting up a redirection in advance (i.e. for planned holiday) means that all your authorisation requests can be directed to whomever is covering your absence. This means that your staff can still have their T&E claims and absence authorised in your absence.

1) On the front screen, click My Links

| E MENU |          |                                               |
|--------|----------|-----------------------------------------------|
|        | Yo       | Hello Mavis<br>u last logged in 7 minutes ago |
|        | My links |                                               |
|        |          |                                               |

2) Then Management

| Hello Mavis                      |   |
|----------------------------------|---|
| You last logged in 7 minutes ago | ţ |
| My links                         | : |
| People<br>Management             |   |

3) This takes you to the Redirections section. Click on Task Redirection Details to see any you have already set up (that may or may not have expired) in the left hand side panel.

| i Trent 10/10/2019 ×         |                                                 |  |
|------------------------------|-------------------------------------------------|--|
| ORGANISATION                 |                                                 |  |
| Mole Valley District Council | LINK8                                           |  |
|                              |                                                 |  |
|                              | ✓ Task Redirections                             |  |
|                              |                                                 |  |
|                              | New - Task Redirection Task Redirection Details |  |
|                              |                                                 |  |
|                              |                                                 |  |
|                              |                                                 |  |
| ORGANISATION                 |                                                 |  |
| Mole Valley District Council | LINKS                                           |  |
|                              |                                                 |  |
| <b>—</b> .                   | ✓ Task Redirections                             |  |
| MY TASK REDIRECTIONS         |                                                 |  |
| 01/10/2019                   |                                                 |  |
| 11/10/2019                   | New - Task Redirection Task Redirection Details |  |
|                              |                                                 |  |

4) If there are redirections listed, click on the date and the details will show

| ORGANISATION                 |                                                |  |  |  |  |
|------------------------------|------------------------------------------------|--|--|--|--|
| Mole Valley District Council | 01/10/2019                                     |  |  |  |  |
| MY TASK REDIRECTIONS         | My task redirection details SELFSERVICE 🗸 MENU |  |  |  |  |
| 01/10/2019                   |                                                |  |  |  |  |
| 11/10/2019                   | Start date 01/10/2019                          |  |  |  |  |
|                              | End date 10/10/2019                            |  |  |  |  |
|                              | Process type Redirect all                      |  |  |  |  |
|                              | Redirect to <sup>®</sup> SCOTTS Q              |  |  |  |  |
|                              | Password                                       |  |  |  |  |
|                              | SAVE DELETE NEW                                |  |  |  |  |
|                              |                                                |  |  |  |  |

You can adjust, delete or create a new redirection from this screen.

5) Use New-Task Redirection to create a new redirection

|                        |                          | LINKS |
|------------------------|--------------------------|-------|
| ✓ Task Redirections    |                          |       |
|                        |                          |       |
| New - Task Redirection | Task Redirection Details |       |
|                        |                          |       |

| My task redirection details New 💙 MENU |      | C |
|----------------------------------------|------|---|
| Start date                             |      |   |
| End date                               |      |   |
| Process type Task process              | es 🔻 |   |
| Process                                | QQ   |   |
| Redirect to •                          | QQ   |   |
| Password                               |      |   |

Select Redirect All from the drop down list. SAVE